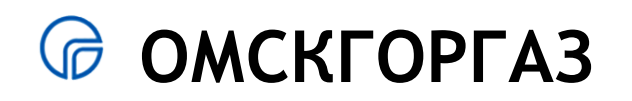

### Оплата услуг газоснабжения в личном кабинете сайта ОАО «Омскгоргаз»

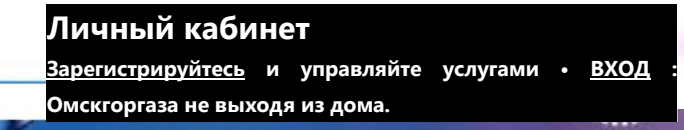

## 🕝 ОМСКГОРГАЗ

#### • Как зарегистрироваться в личном кабинете ОАО «Омскгоргаз»?

Для регистрации в личном кабинете кликните на поле «зарегистрируйтесь» на главной странице сайта <u>www.omskgorgaz.ru</u>

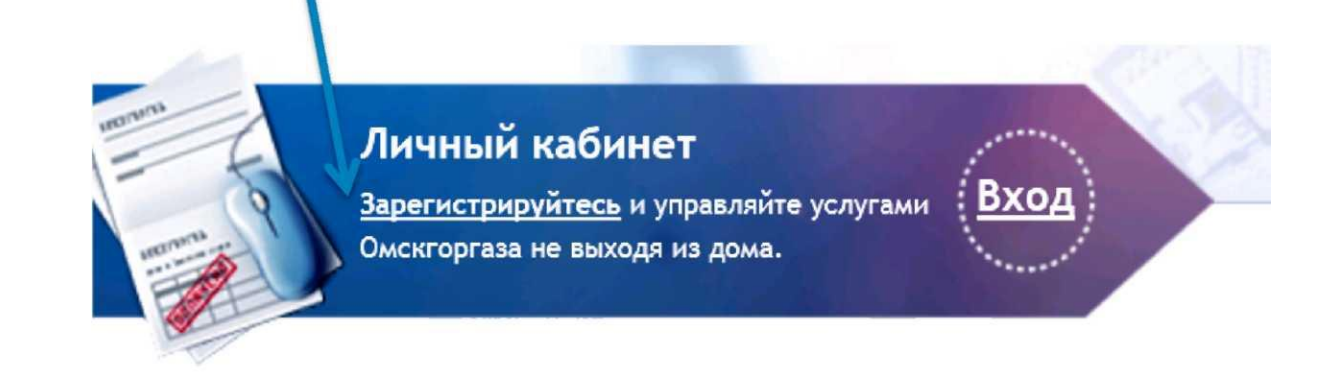

Внимательно заполните все поля регистрации.

Номер Вашего лицевого счета можно найти в квитанции за газоснабжение либо узнать по телефону **66-11-00** 

Будьте предельно точны и аккуратны. Вся информация проверяется системой, в случае ошибки появится уведомление о неверно введенных данных. Поправьте требуемые поля, или аккаунт не будет создан.

#### Регистрация

Поля отмеченные знаком \*, обязательны к заполнению.

| E-mail:*                                                    |  |
|-------------------------------------------------------------|--|
| Номер лицевого счета:*                                      |  |
| Личная информация                                           |  |
| Фамилия:*                                                   |  |
| Имя:*                                                       |  |
| Отчество:*                                                  |  |
|                                                             |  |
| Адрес                                                       |  |
| Адрес<br>Индекс:*                                           |  |
| Адрес<br>Индекс:*<br>Населенный пункт:*                     |  |
| Адрес<br>Индекс:*<br>Населенный пункт:*<br>Улица:*          |  |
| Адрес<br>Индекс:"<br>Населенный пункт:"<br>Улица:"<br>Дом:" |  |

#### Контактная информация

Городской телефон:

Мобильный телефон:

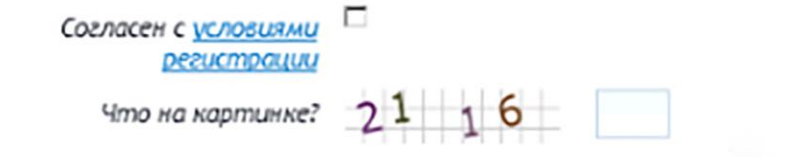

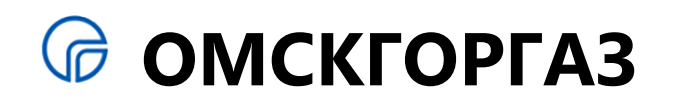

Чтобы добавить дополнительный адрес и номер лицевого счета, в личном кабинете перейдите по ссылке **«Добавить новый** адрес».

В верхнем правом углу экрана появится выпадающий список, из которого можно выбрать адрес, которым вы хотите управлять.

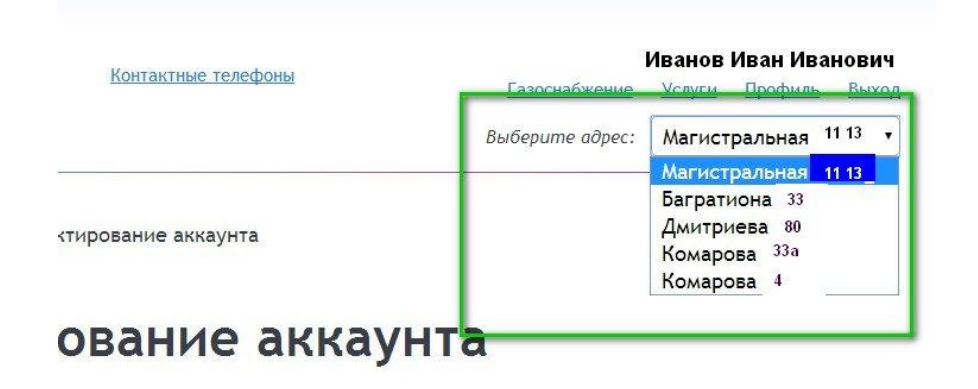

4421004437

Рассылки

#### Редактирование аккаунта

Номер лицевого счета: 111222333444

Личная информация

ФИО: Иванов Иван Иванович

Адрес: 644001, Омск, ул. Пушкина, 671, кв. 1

Добавить новый адрес

Изменить адрес

Контактная информация

Городской телефон:

Мобильный телефон: 8-913-111-222-33

Электронная почта: aaa@yandex.ru

Изменить данные

Рассылки

Подписан на Нет

Управление подписками

Личные сообщения Перейти

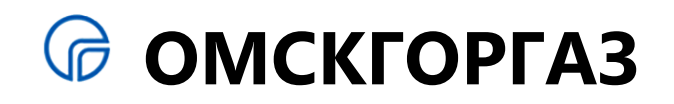

#### Как оплатить услуги газоснабжения в личном кабинете сайта ОАО «Омскгоргаз»?

Кликните на поле «газоснабжение» в Вашем личном кабинете сайта www.omskgorgaz.ru

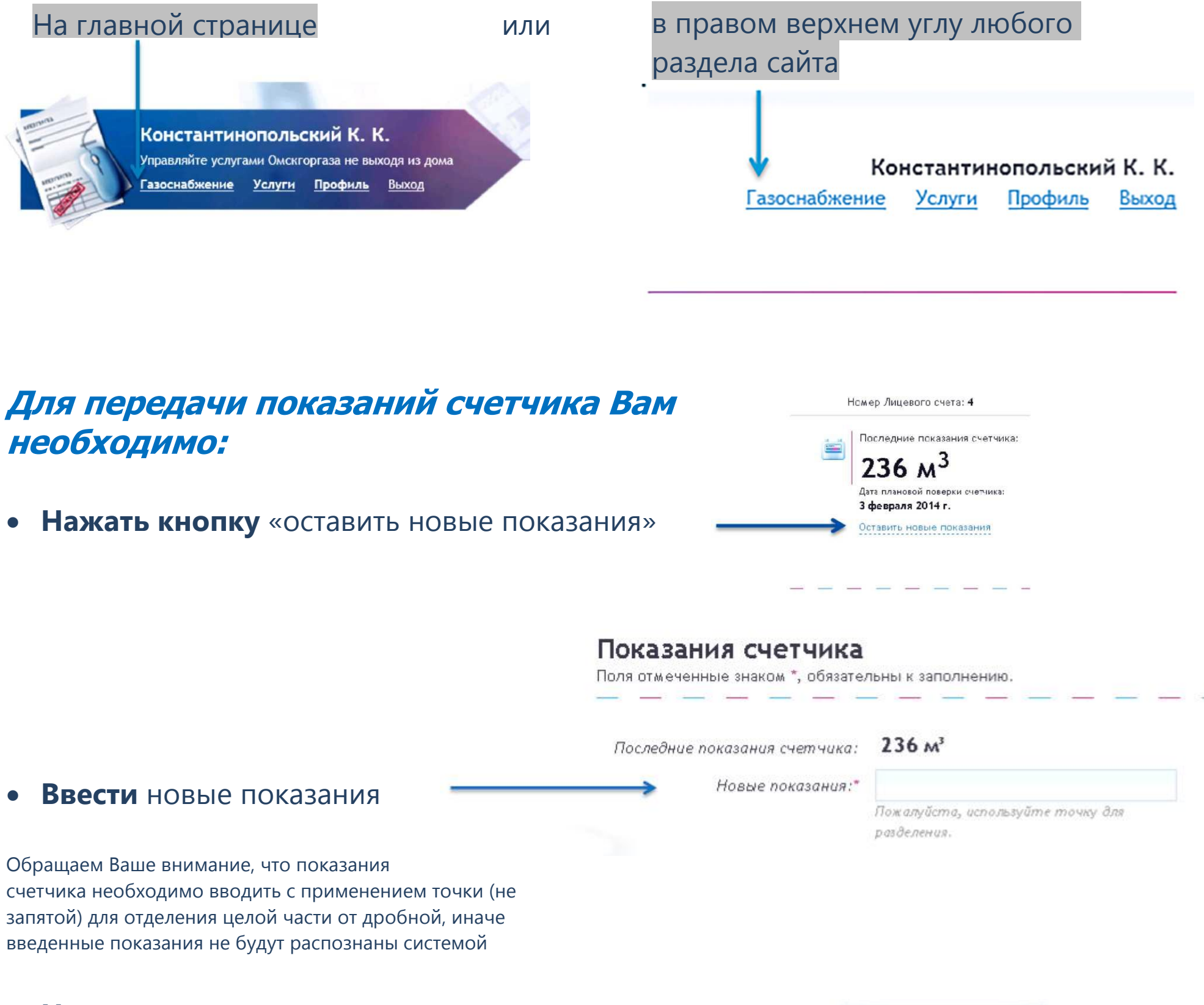

• Нажать кнопку «отправить»

Отправить

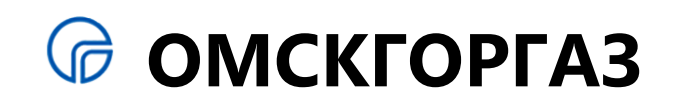

| Если Вы платите по счетчику                                                                                                    |                                                                                                    |          |
|----------------------------------------------------------------------------------------------------|----------------------------------------------------------------------------------------------------|----------|
| В открывшемся разделе Вы увидите:                                                                                                    | Все разделы Газоснабжение                                                                                           |          |
| • Текущую задолженность                                                                                                    | Газоснабжение                                                                                                    |          |
| • Ваш текущий тариф                                                                                                    | Вы платите за газ <b>по счетчику</b> Номер Лицевого счета: <b>4</b><br>Ваша текущая задолженность:                  | четчика: |
| А также сможете указать:                                                                                                    | <b>317 руб.</b> 236 м <sup>3</sup><br>Тариф: 55.50 р. за м <sup>3</sup> газа Дата плановой поверки сче              | тчика:   |
| • Период оплаты                                                                                                    | История интернет-платежей         3 февраля 2014 г.           Оставить новые показан         Оставить новые показан | ия       |
| • Сумму к оплате*                                                                                                    | Оплата задолженности<br>Поля отмеченные знаком *, обязательны к заполнению.                                         | -        |
| <ul> <li>* Обращаем Ваше внимание, что Вы можете<br/>редактировать поле «сумма к оплате», указывая ту<br/>сумму, которую Вы хотите внести.</li> <li>Кликнув на кнопку «оплатить» Вы перейдете<br/>на страницу оплаты</li> </ul> | Период оплаты:*<br>Сумма к оплате:* 317<br>Оплатить                                                                 |          |
| Кликнув на кнопку « <u>оплатить</u> »                                                                                                    | Вы                                                                                                    |          |
| переидете на страницу оплаты                                                                                                    |                                                                                                    |          |
| Если Вы платите по тарифу                                                                                                    |                                                                                                    |          |
| В открывшемся разделе Вы увидите:                                                                                                    | 🛣 Все разделы Газоснабжение                                                                                         |          |
| • Текущую задолженность                                                                                                    | Газоснабжение                                                                                                    |          |
| • Ваш текущий тариф                                                                                                    | Вы платите за газ по нормативу Ваша задолженность:                                                                  | Но       |
| А также сможете указать:                                                                                                    | <b>83.69 руб.</b><br>Тариф: <b>146.70 р.</b> за м <sup>3</sup> газа                                                 |          |
| • Период оплаты                                                                                                    | История интернет-платежей                                                                                           |          |
| • Сумму к оплате*                                                                                                    | Оплата задолженности<br>Поля отмеченные знаком *, обязательны к заполнению.                                         |          |
| * Обращаем Ваше внимание, что Вы можете<br>редактировать поле «сумма к оплате», указывая ту                                                                                                    | Период оплаты:*                                                                                                    | •        |

сумму, которую Вы хотите внести. Кликнув на кнопку «оплатить» Вы перейдете на страницу оплаты

Сумма к оплате:\* 83.69

# Кликнув на кнопку «<u>оплатить</u>» Вы перейдете на страницу оплаты

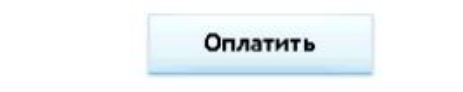

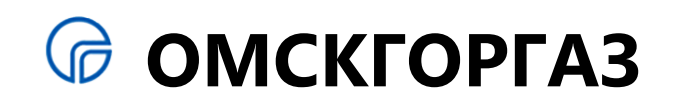

#### Оплата. Ввод данных и авторизация карты

| SA       | Описание покупки<br>OMSKGORGAZ                            | OmskGorGaz Onnata                                       | лицевой номер | 1.00 RUB    |               |          |
|----------|-----------------------------------------------------------|---------------------------------------------------------|---------------|-------------|---------------|----------|
|          | Платежные парамет                                         | аы                                                      |               |             | номер         | 1.00 RUP |
| Card     | Владелец:                                                 | pro-                                                    | F             |             |               |          |
|          | * Введите имя держат<br>карте.                            | еля карты, как указано на                               |               |             |               |          |
|          | PAN:                                                      |                                                         | ł             |             |               |          |
|          | * Введите номер Ваше<br>непрерывной последо<br>и дефисов. | й банковской карты в виде<br>вательности цифр без пробе | лов           |             |               |          |
|          | Срок действия:                                            |                                                         | ···· /        |             |               |          |
|          | CVV2/CVC2: Подробн                                        | ice                                                     | 1             |             |               |          |
|          | * По картан Maestro ко                                    | од CVC2 вводить не требует                              | C 68.         |             |               |          |
|          |                                                           |                                                         | Оплати        | ть Отмена   | D0C775CC2     |          |
| неральна | я лицензия Банка России №354                              | 4                                                       | Verified by   | MasterCard. |               |          |
|          |                                                           |                                                         | VISA          | SecureCode. |               |          |
|          |                                                           |                                                         | **********    |             |               |          |
|          |                                                           |                                                         |               |             | Вернуться в м | агазин   |

Чтобы осуществить оплату необходимо провести авторизацию карты. Для этого необходимо ввести имя держателя карты, номер карты, срок действия карты и код CVV2. После этого нажать «Оплатить».

### Где взять информацию для авторизации карты?

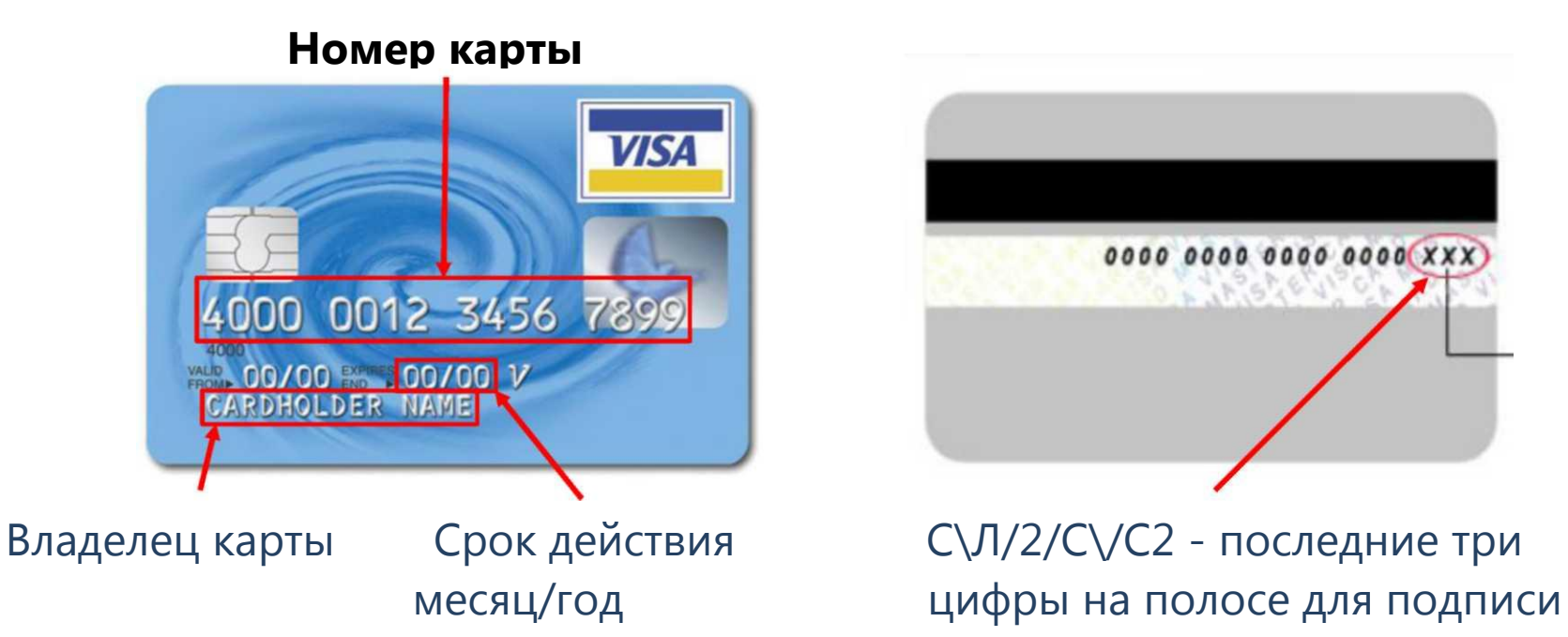

## ООМСКГОРГАЗ

#### Отказ от оплаты

В любой момент, до окончательной оплаты (ввода одноразового пароля, если он необходим), можно произвести отказ и вернуться на сайт компании

### 🔎 ГАЗПРОМБАНК

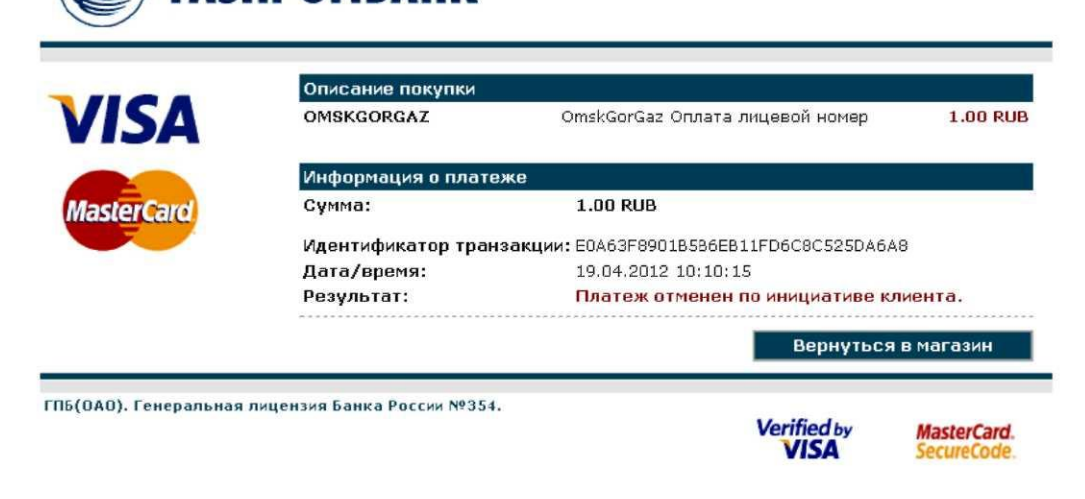

#### Успешная оплата

В случае успешной оплаты Вы увидите следующую информацию, после которой можно либо закрыть окно браузера, либо вернуться на сайт компании и скачать квитанцию, подтверждающую факт оплаты.

| SA | Onucanue покупки<br>OMSKGORGAZ | OmskGorGaz Оплата лицевой номер      | 1.00 RUB |
|----|--------------------------------|--------------------------------------|----------|
|    | Информация о платеже           |                                      |          |
| 1  | Тип Карты:                     | Visa                                 |          |
|    | Владелец:                      |                                      |          |
|    | PAN:                           | 416792xxxxx0910                      |          |
|    | Срок действия:                 | 04/2014                              |          |
|    | Сумма:                         | 1.00 RUB                             |          |
|    | Идентификатор транзаки         | ии: 9AC7A3E3D948DEF44DF8FEED0C775CC2 | 2        |
|    | Дата/время:                    | 19.04.2012 10:00:15                  |          |
|    | Авторизационный код:           | 742496                               |          |
|    | RRN:                           | 211006566761                         |          |
|    | Результат:                     | Платеж завершен.                     |          |
|    |                                | Верниться                            | магазин  |

#### Квитанция об оплате

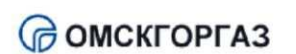

| нлатежа     | 18.04.2012 ~ |
|-------------|--------------|
| JIGHT TO MA | 10.0420121.  |

Код платежа 8009FC8FCE07E895329E2480AB29E528 Вид платежа банковская карта Период оллатка адрель 2012 Открытое акционерное общество "Омскгоргаз"

Юридический адрес: 644024, г Омон, ул. Красных зорь, 19 ИНН: 5504037369 КПП: 550401001 Рб: 4070281070600000003731 в ОАО АМДМ Банка г Омон К.k: 201018100000000000816 БИК 045209816 www.oneskaones.ru

Данные влательника Лицетой счет 4410720095

644083, Омек, Заозерная 36, 91

🐵 Все разделы История интернет-платежей

#### История платежей

| Дата платежа | Период оплаты | Зачислено, руб. | Источник платежа      | Показания |
|--------------|---------------|-----------------|-----------------------|-----------|
| 02-02-2014   | февраль 2014  | 109.36          | Сбербанк_ед.квитанция | 1.53 m3   |

| 224.00 x <sup>3</sup> |
|-----------------------|
| 225.01 x <sup>3</sup> |
| 1.01 m <sup>3</sup>   |
| 1.00 p.               |
|                       |

Ваша текущая задолженность:

#### 69.17 руб.

Дата, время выписки 19.04

Наличие счетчных

19 04 2012 20 10

Вы можете загрузить квитанцию после завершения платежа в разделе «История платежей». Также в разделе «История платежей» можно ознакомиться со списком Ваших платежей всех видов (общая квитанция, интернет-платеж, другое) с указанием даты и источника платежа.

Доступны данные о платежах с 1 января 2014 года.

# Спасибо за внимание!